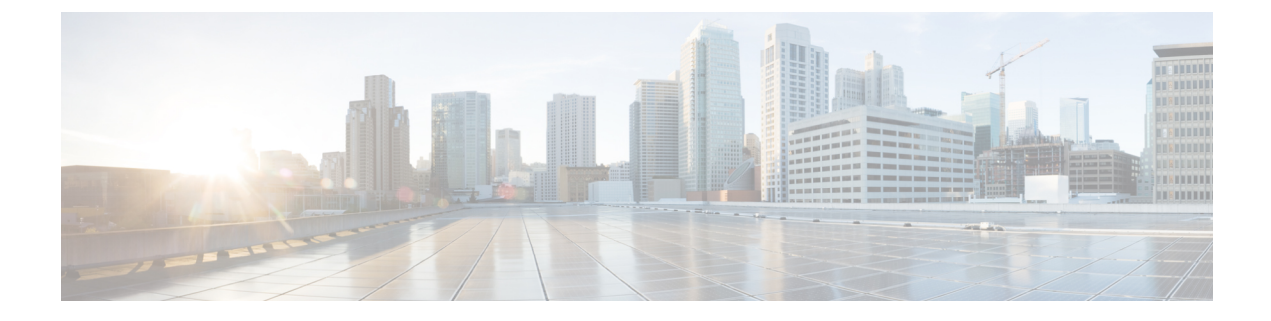

# **Managing the Toolbar**

- Managing Server Power, on page 1
- Pinging a Hostname or IP Address from the Web UI, on page 2
- Launching vKVM, on page 2
- Rebooting CIMC, on page 3

## **Managing Server Power**

### Before you begin

You must log in with user or admin privileges to perform this task.

### Procedure

**Step 1** In the **Toolbar** menu, click the **Host Power** link.

**Step 2** Select from the following drop-down options:

| Name        | Description                                                                                                    |
|-------------|----------------------------------------------------------------------------------------------------|
| Power On    | Powers on the server.                                                                                                    |
| Power Off   | Powers off the server, even if tasks are running on that server.                                                                  |
|             | <b>Note</b> If any firmware or BIOS updates are in progress, do not power off or reset the server until those tasks are complete. |
| Power Cycle | Powers off and powers on the server.                                                                                              |
| Hard Reset  | Reboots the server.                                                                                                    |
| Shut Down   | Shuts down the server if the operating system supports that feature.                                                              |

## Pinging a Hostname or IP Address from the Web UI

#### Before you begin

You must log in as a user with admin privileges to perform this task.

#### Procedure

**Step 1** In the **Toolbar** menu, click the **Ping** icon.

Step 2

In the **Iooloa** menu, click the **Fing** icon.

**12** In the **Ping Details** dialog box, update the following fields:

| Name                      | Description                                                                                                    |  |
|---------------------------|----------------------------------------------------------------------------------------------------|--|
| *Hostname/IPAddress field | Hostname or IP address you want to reach out to.                                                                                  |  |
| *Number of Retries field  | The maximum number of retries allowed to ping the IP address. The default value is 3. The valid range is from 1 to 10.            |  |
| *Timeout field            | The maximum response time for a pinging activity.<br>The default value is 10 seconds. The valid range is<br>from 1 to 20 seconds. |  |
| Ping Status field         | Displays results of the pinging activity.                                                                                         |  |
| Details button            | Displays details of the pinging activity.                                                                                         |  |
| Ping button               | Pings the IP address.                                                                                                    |  |
| Cancel button             | Closes the dialog box without pinging.                                                                                            |  |

## Launching vKVM

### Before you begin

You must log in as a user with admin privileges to perform this task.

#### Procedure

| Step 1 | To launch the console from CIMC Home page, click the Launch vKVM link in the toolbar. |
|--------|---------------------------------------------------------------------------------------|
| Step 2 | Alternatively, in the Navigation pane, click the Compute menu.                        |
| Step 3 | In the Compute menu work pane, click the RemoteManagement tab.                        |
| Step 4 | In the Remote Management pane, click the Virtual KVM tab.                             |

| Step 5<br>Step 6 | In the <b>Virtual KVM</b> tab, click the <b>Launchv KVM</b> link.<br>Click the URL link displayed in the pop-up window (HTML based KVM console only) to load the c<br>application. |                                                                |
|------------------|----------------------------------------------------------------------------------------------------|----------------------------------------------------------------|
|                  | Note                                                                                                    | You must click the link every time you launch the KVM console. |
| Step 7           |                                                                                                    |                                                                |

# **Rebooting CIMC**

### Before you begin

You must log in as a user with admin privileges to perform this task.

### Procedure

- **Step 1** In the **Toolbar** menu, click the **CIMC Reboot** link.
- **Step 2** In the dialog box, click **OK** to proceed with the reboot, or click **Cancel** to cancel.

If you reboot, CIMC will be unavailable for the duration of the reboot. You must login again after the reboot is complete.